## آموزش نحوه تنظيم وايرلس براي خوابگاههاي علوم پزشكي تبريز

در desktop کنار ساعت برروی آیکون شبکه کلیک کرده و گزینه open network and shading center را انتخاب نمایید. در پنچره باز شده گرینه change adaptor setting را انتخاب نمایید

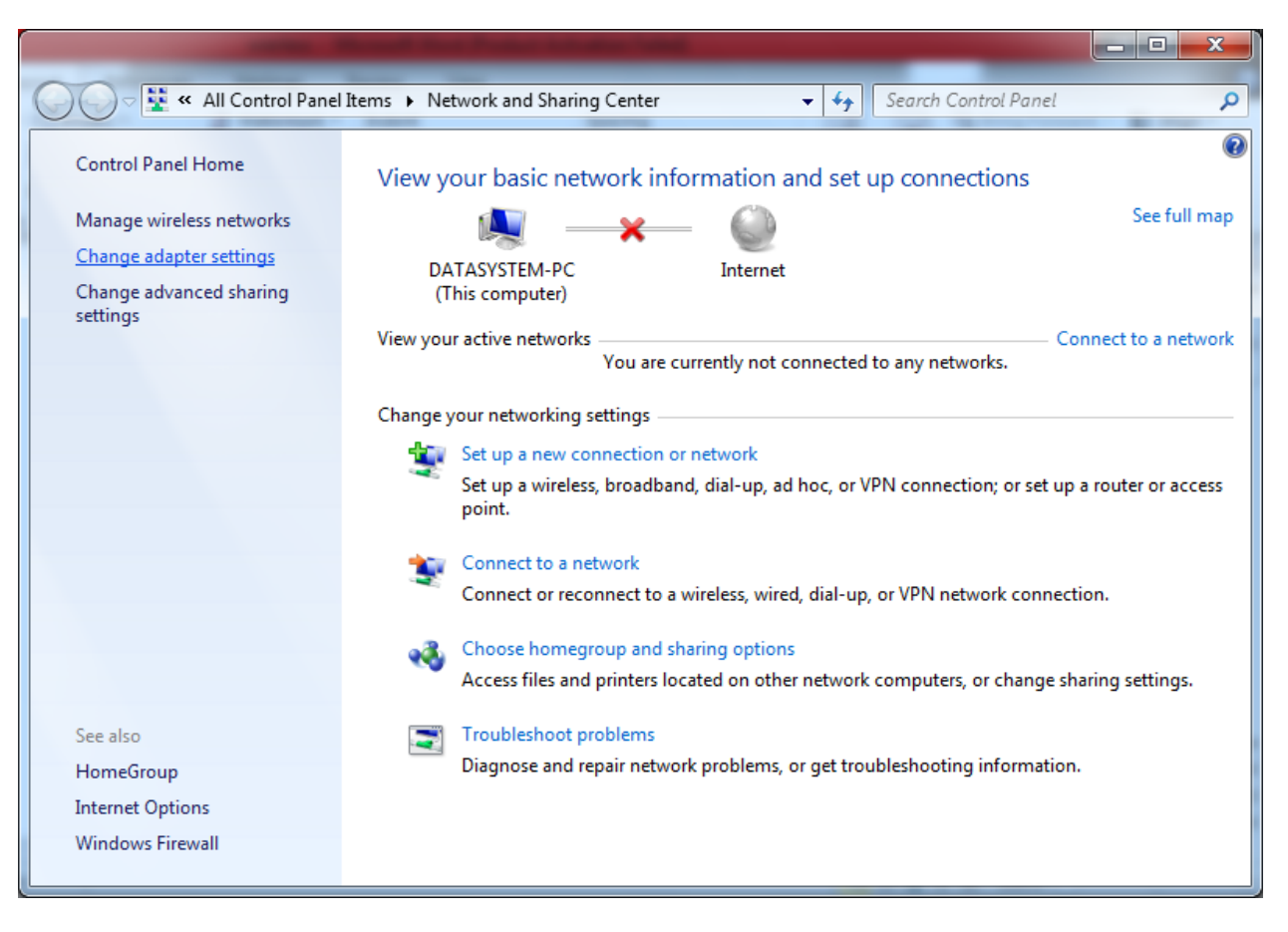

پس از انتخاب گزینه مذکور در صفحه باز شده زیر گزینه دیده شده در تصویر را انتخاب نمایید.

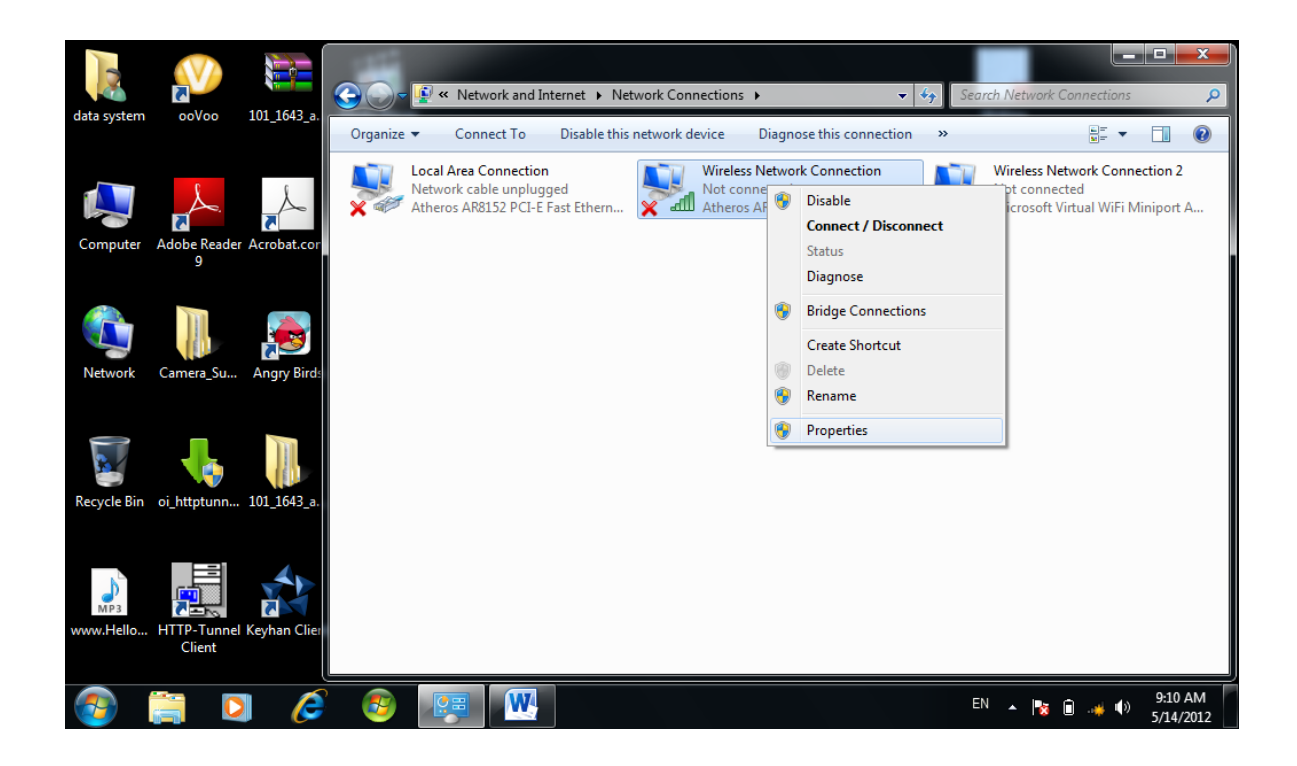

| 2           | N                                                                                                    |              | Core 😰 « Network and Internet ) Network Connections )                                                                                                    |                                                                                                    |
|-------------|----------------------------------------------------------------------------------------------------|--------------|----------------------------------------------------------------------------------------------------|----------------------------------------------------------------------------------------------------|
| data system | ooVoo                                                                                                    | 101_1643_a.  | Prazniza - Connect Ia Diszbla this natwork davise Dis                                                                                                    | equose this connection »                                                                                                    |
|             |                                                                                                    | ×            | Wireless Network Connection Properties                                                                                                    | vork Connection<br>ed<br>295 Wireless Network Wireless Network Connection 2<br>Not connected<br>Microsoft Virtual WiFi Miniport A |
| Computer    | Adobe Reader<br>9                                                                                                    | Acrobat.cor  | Atheros AR5B95 Wireless Network Adapter                                                                                                    |                                                                                                    |
|             |                                                                                                    |              | Configure This connection uses the following items:                                                                                                    |                                                                                                    |
|             | and the second second se | 1            | WinpkFilter Driver                                                                                                    |                                                                                                    |
| Network     | Camera_Su                                                                                                    | Angry Birds  | Place Stacket Scheduler      Place and Printer Sharing for Microsoft Networks      Internet Protocol Version 6 (TCP/IPv6)      Internet Protocol Version 4 (TCP/IPv4)                                                                                                    |                                                                                                    |
|             | <b>↓</b>                                                                                                    |              | A Link-Layer Topology Discovery Mapper I/O Dirver      A Link-Layer Topology Discovery Responder      TI      III      III       III       III       III       III       III       III       III       III       III       III       III       III       III       III       III       III       III       III       III       III       II       II       II |                                                                                                    |
| Recycle Bin | oi_httptunn                                                                                                    | 101_1643_a.  | Install Uninstall Properties                                                                                                    |                                                                                                    |
| МРЗ         |                                                                                                    |              | Description<br>Transmission Control Protocol/Internet Protocol. The default<br>wide area network protocol that provides communication<br>across diverse interconnected networks.                                                                                                    |                                                                                                    |
| www.Hello   | Client                                                                                                    | Keyhan Clier | OK Cancel                                                                                                    |                                                                                                    |
| <b>@</b>    |                                                                                                    | I 🌔          |                                                                                                    | EN 🔺 隆 🗊 🥡 9:11 AM<br>5/14/2012                                                                                                   |

ست نمودن IP طبق روال قبل .(لازم به توضيح است تخصيص IP بصورت اتوماتيک انجام ميشود و کافی است گزينه بالايی يعنی obtain an Ip address automatically را طبق شکل انتخاب نمايی "هرگونه تغييرات در IP اطلاع رسانی خواهد شد")

| Internet Protocol Version 4 (TCP/IPv4)                                                                                                    | Properti                               | es |     | ?     | X    |  |  |  |  |
|----------------------------------------------------------------------------------------------------|----------------------------------------|----|-----|-------|------|--|--|--|--|
| General                                                                                                    |                                        |    |     |       |      |  |  |  |  |
| n get IP settings assigned automatically if your network supports<br>pability. Otherwise, you need to ask your network administrator<br>appropriate IP settings.<br><u>Obtain an IP address automatically</u><br><u>Obtain an IP address</u> : |                                        |    |     |       |      |  |  |  |  |
| IP address:                                                                                                    |                                        |    |     |       |      |  |  |  |  |
| pnet mask:                                                                                                    |                                        |    |     |       |      |  |  |  |  |
| Eault gateway:                                                                                                    |                                        |    |     |       |      |  |  |  |  |
| Obtain DNS server address autom                                                                                                    | atically                               |    |     |       |      |  |  |  |  |
| • Use the following DNS server add                                                                                                    | se the following DNS server addresses: |    |     |       |      |  |  |  |  |
| Preferred DNS server:                                                                                                    |                                        |    |     |       |      |  |  |  |  |
| <u>A</u> lternate DNS server:                                                                                                    |                                        | •  |     |       |      |  |  |  |  |
| Validate settings upon exit                                                                                                    |                                        |    | Adv | anced |      |  |  |  |  |
|                                                                                                    |                                        | OK |     | Ca    | ncel |  |  |  |  |

پایان کار و استفاده از شبکه

## تنظیم proxy در IE

با توجه به نیاز ست نمودن proxy برای استفاده از اینترنت مراحل زیر باید به ترتیب اجرا شود.

? × Internet Options General Security Privacy Content Connection Programs Advanced Home page To create home page tabs, type each address o Use de<u>f</u>ault Use <u>c</u>urrent Use <u>b</u>lank Browsing history Delete temporary files, history, cookies, saved passwords, and web form information. Delete browsing history on exit Delete... Settings Search Ş Change search defaults. Settings Tabs Change how webpages are displayed in Se<u>t</u>tings tabs. Appearance Fonts Colors Languages Accessibility OK Cancel Apply

| Internet Options                                                          | 8 ×            |
|---------------------------------------------------------------------------|----------------|
| General Security Privacy Content Connections Program                      | ns Advanced    |
| To set up an Internet connection, dick                                    | Getyp          |
| Dial-up and Virtual Private Network settings                              |                |
|                                                                           | ۸ <u>d</u> d   |
| Add                                                                       | d V <u>P</u> N |
| Re                                                                        | move           |
| Choose Settings if you need to configure a proxy Server for a connection. | ettings        |
| Never dial a <u>c</u> onnection                                           |                |
| Dial whenever a network connection is not present                         |                |
| Always dial my default connection                                         |                |
| Current None Set                                                          | : default      |
| Local Area Network (LAN) settings                                         |                |
| LAN Settings do not apply to dial-up connections.                         | settings       |
|                                                                           |                |
| OK Cancel                                                                 | Apply          |

Internet explorer\tools\internet options\connections\LAN setting\proxy server

| ſ | Local Area Network (LAN) Settings                                                                                                    |  |  |  |  |  |  |  |
|---|----------------------------------------------------------------------------------------------------|--|--|--|--|--|--|--|
|   | Automatic configuration<br>Automatic configuration may override manual settings. To ensure the<br>use of manual settings, disable automatic configuration.<br>Automatically detect settings<br>Use automatic configuration script<br>Address |  |  |  |  |  |  |  |
|   | roxy server         Use a proxy server for your LAN (These settings will not apply to dial-up or VPN connections).         Address:       192.168.127.1         Port:       80         Advanced                                              |  |  |  |  |  |  |  |
|   | Bypass proxy server for local addresses                                                                                                    |  |  |  |  |  |  |  |

اعداد و نشانه های زیر را طبق تصویر وارد نمایید.

192.168.127.1 يا 192.168.127.3 پورت شماره 80

واهر کامپیوتر معاونت رانشبویی و فرهنگی

مهنرس درس فوان – مهنرس آقابانی

3357209